## HOW TO GET YOUR PROPERTY LISTED AT PMK WEBSITE

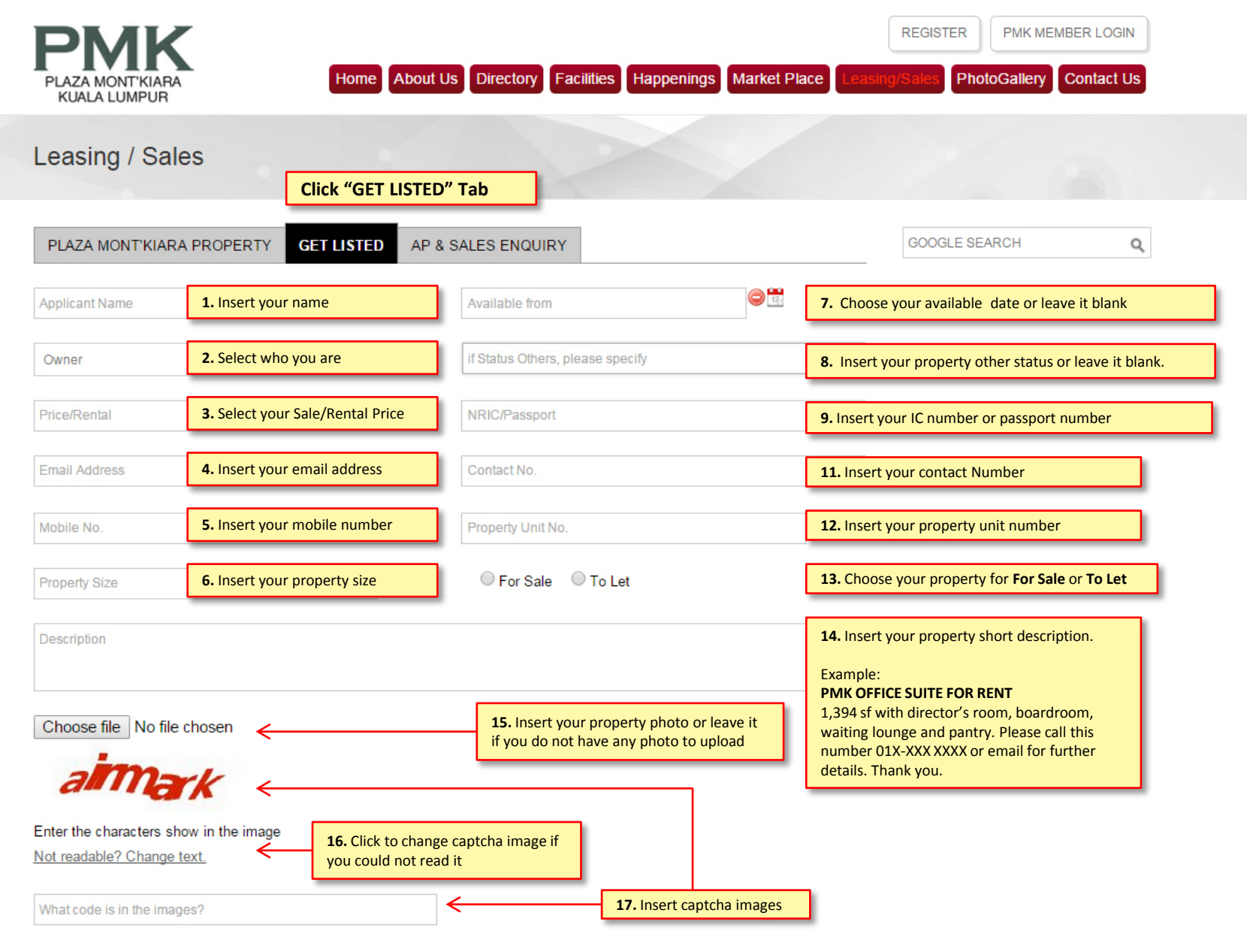

## All fields are compulsory

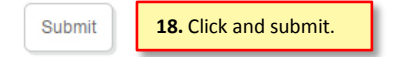

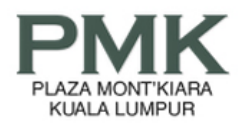

Home About Us Directory Facilities Happenings Market Place Leasing/Sales PhotoGallery Contact Us

PMK MEMBER LOGIN

REGISTER

Leasing / Sales

|                                 | PLAZA MONT'KIAR | RA PROPERTY GET LISTED AP & SALES ENQUIRY                                                                                                    |                                                                            | GOOGLE SEARCH Q           |
|---------------------------------|-----------------|----------------------------------------------------------------------------------------------------|----------------------------------------------------------------------------|---------------------------|
|                                 | lmage           | Property Description                                                                                                    | 4. Display Sales/Renta                                                     | S. Display contact number |
| 1. Display your<br>upload image | Para Mont Kusa  | For Rent       2. Display description         5 rooms + 1 store room + 1 conference room. 5 air-cond. Read More>>         3. Click "Read More"         will show more detail |                                                                            | 6. Display mobile number  |
|                                 |                 | Plaza Mont Kiara Office Suite Available For Rent.<br>room, boardroom, waiting lounge, and pantry 2) Block C 3)<br>Basic unit Read More>>                                     | MYR 901000.00<br>+ 6+60123412263<br>+ 6+60123412263<br>chankh@hartamas.com | 7. Display email address  |
|                                 | FIL             | For Rent Plaza Mont Kiara Office Suite Available For Rent. Toom, boardroom, waiting lounge, and pantry 2) Block C 3) Basic unit Read More>>                                  | MYR 4500.00       ↓ <ul> <li></li></ul>                                    |                           |
|                                 |                 | For Rent<br>plz mont kiara office 607~1500 sf, fully reno. semi/ full<br>furnished . <u>pental R</u> M 3 ~ RM 3.50 psf, pls call 012-6080996<br>Read More                    | MYR 3500.00       FOR                                                      |                           |

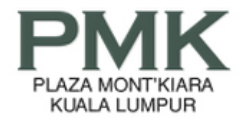

 REGISTER
 PMK MEMBER LOGIN

 Home
 About Us
 Directory
 Facilities
 Happenings
 Market Place
 Leasing/Sales
 PhotoGallery
 Contact Us

Leasing / Sales

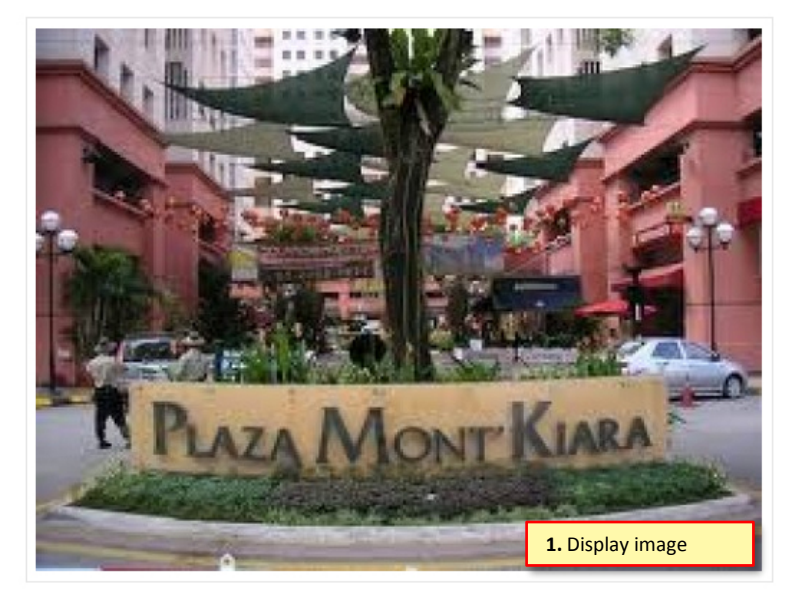

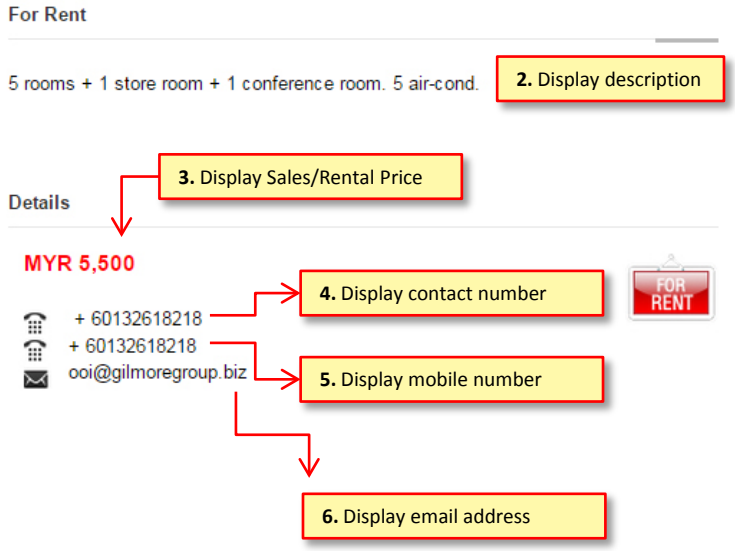

OTHER IMAGES